# Jornadas técnicas de formación en Erasmus+ 2015

Madrid, 18 de febrero de 2015

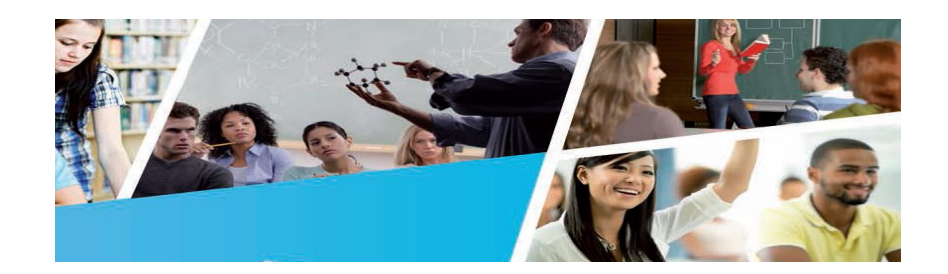

## Formación Profesional Convocatoria 2015

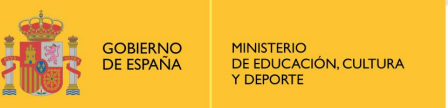

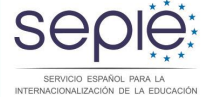

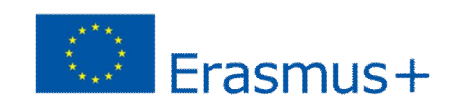

Pasos previos y necesarios para poder presentar una solicitud:

Apertura de una cuenta en ECAS

#### Alta de la institución en el URF $\rightarrow$ Obtención de PIC

ECAS = European Commission Authentication System (Sistema de autenticación del usuario de la Comisión Europea)

URF = Unique Registration Facility (Servicio de registro único)

PIC = Participant Identification Code (Código de identificación del participante)

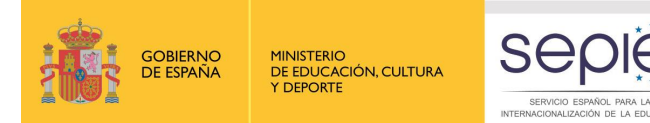

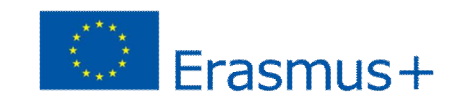

#### Apertura de una cuenta en ECAS:

Primer paso necesario para obtener el PIC de la institución solicitante. Se

recomienda tener una única cuenta ECAS por institución.

Si la institución ya dispone de una cuenta en ECAS no es necesario crear una nueva cuenta. Se recomienda hacer uso del correo electrónico institucional intentando que sea el mismo para la creación de la cuenta ECAS, la gestión del PIC y de la Mobility Tool.

Manual de ECAS disponible en:

http://www.oapee.es/dctm/weboapee/erasmus/formularios/2015/manual

- usuario-ecas.pdf?documentId=0901e72b81c5d671

Enlace para abrir la cuenta: https://webgate.ec.europa.eu/cas

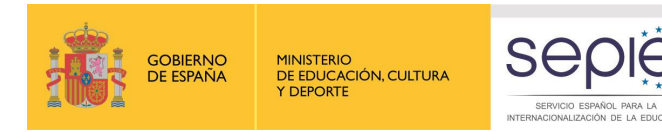

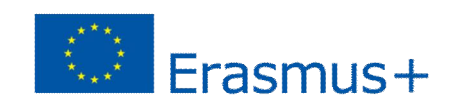

V

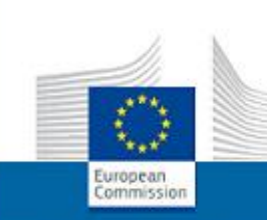

#### EUROPEAN COMMISSION AUTHENTICATION SERVICE (ECAS) External EUROPA > Authentication Service > Login

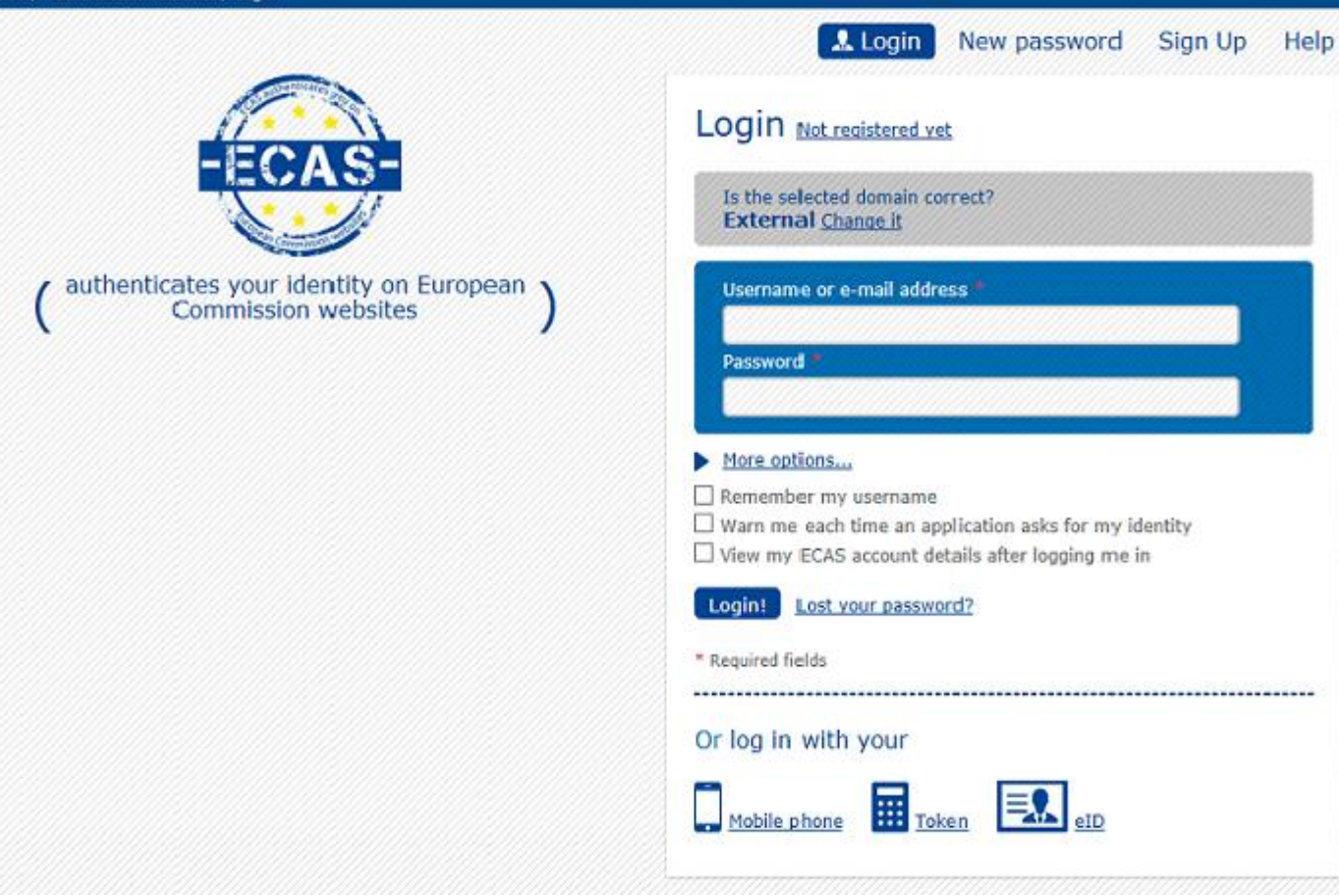

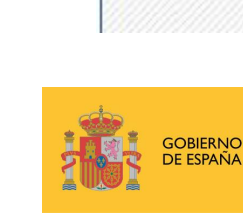

Servicio Español para la Internacionalización de la Educación

**ERASMUS+: FORMACIÓN PROFESIONAL** 

MINISTERIO DE EDUCACIÓN, CULTURA Y DEPORTE

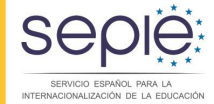

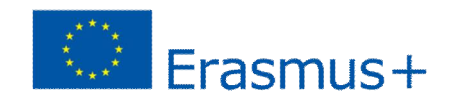

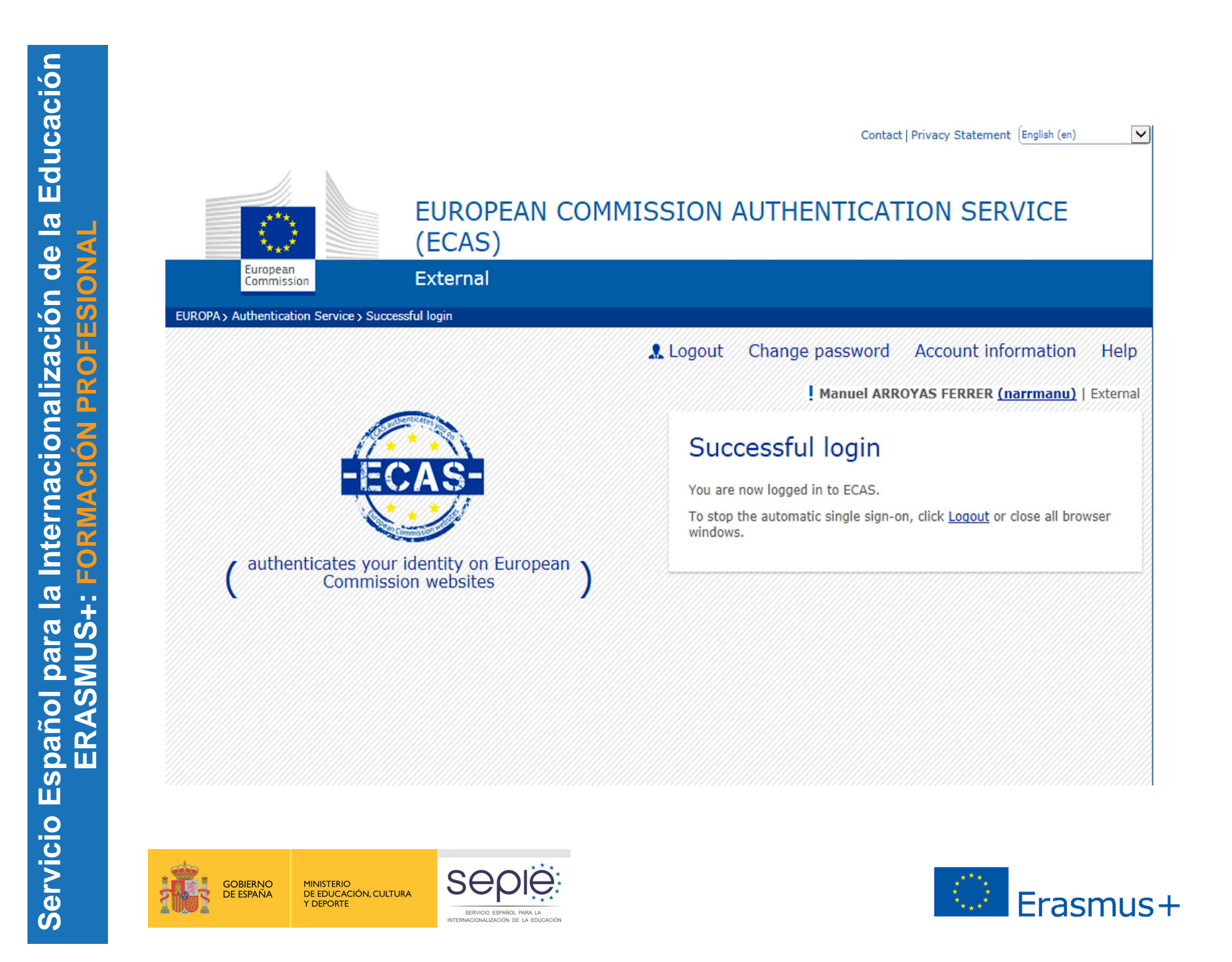

Registro en el URF y obtención del PIC:

Es necesario disponer de una cuenta ECAS

Manuales de URF disponibles en: Manual resumido en español:

http://www.oapee.es/dctm/weboapee/erasmus/e-info/codigo-pic-guiarapida- general190220141505.pdf?documentId=0901e72b818959da Manual completo en inglés con capturas de pantalla:

http://www.oapee.es/dctm/weboapee/erasmus/einfo/manualurfen.pdf?documentId=0901e72b818a09cf

Enlace para darse de alta:

### http://ec.europa.eu/education/participants/portal/desktop/en/home.html

Si la Institución tiene ya un código PIC por haber participado en otras acciones no necesita obtener uno nuevo.

Las instituciones de Educación Superior tienen que comunicar el PIC a la EACEA para poder finalizar el proceso de obtención de la Carta Erasmus http://ec.europa.eu.en/yourvoice/ipm7forms7dispatch?form=ErasmusChart

<u>er</u>

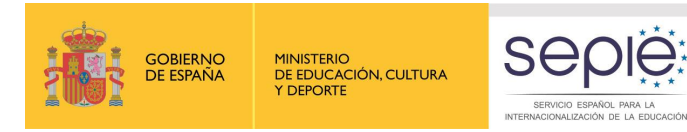

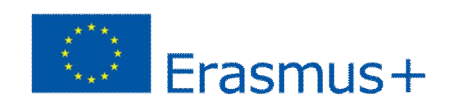

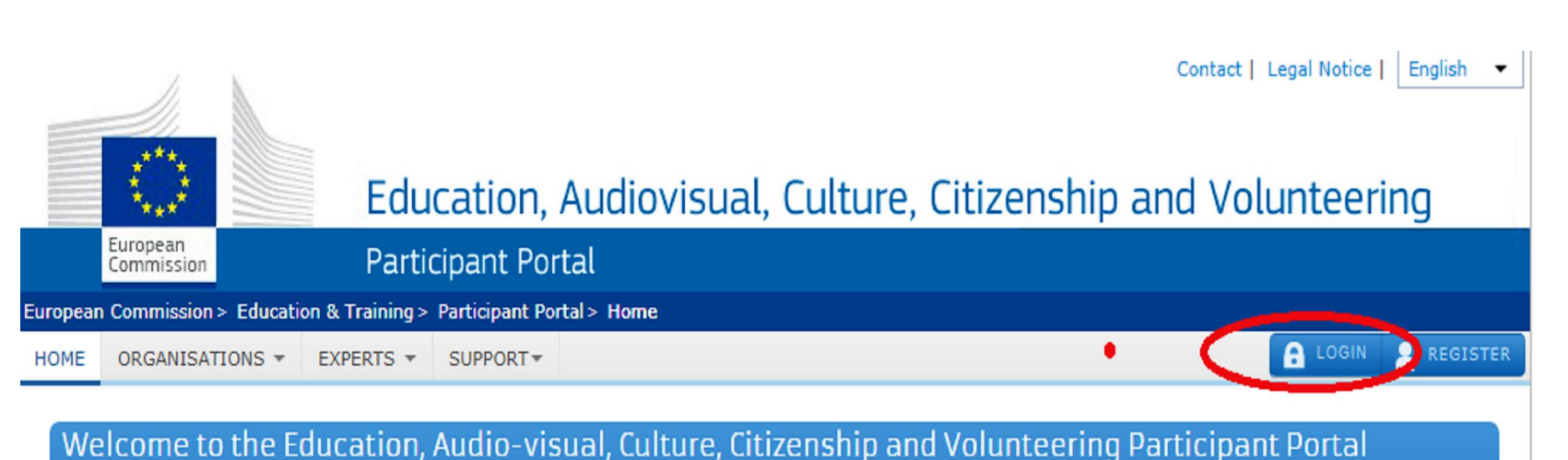

- The Participant Portal is your entry point for the electronic administration of EU-funded projects under the programmes:
- Creative Europe
- Erasmus+
- Europe for Citizens
- EU Aid Volunteers.

If you plan to submit a project proposal under one of these programmes, or wish to participate as an independent expert, you are required to register your organisation or expert details here. For informal groups of young people, one member of the group should register, as a natural person, in the Organisation tab, on behalf of the group. In the Organisation tab you will be able to search for registered organisations.

Are you a new user?

Do you already have an ECAS account?

© European Communities

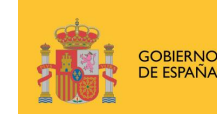

NO MINISTERIO ÑA DE EDUCACIÓN, CULTURA Y DEPORTE

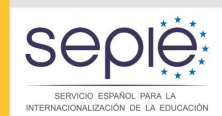

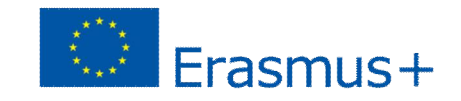

HOME ORGANISATIONS \* PROJECTS \* EXPERTS \* SUPPORT\*

Register an Organisation

To participate in proposals and projects, you must register your organisation first.

After registration, a unique identifier is assigned to your organisation

This is the 9-digit PIC (Participant Identification Code) number that will be used as a reference by the Commission in any future interactions. A single registration is required for each organisation in the system.

Please keep the legal data of the organisation and programme related information at hand. You can check the information you will need for the registration in the documentation of the call for proposals. Please note that you have to register your organisation before submitting a project application.

You can pause the registration process at any time and continue it later. The system automatically saves your draft registration and will keep it until you complete it or for up to one year after its last edit.

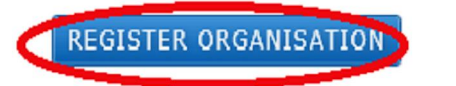

How to update your organisation data?

Modify registered data

Upload supporting documents

Modify validated data

**RESUME REGISTRATION** 

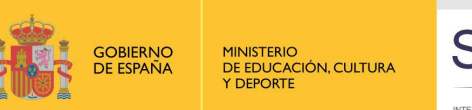

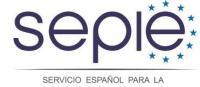

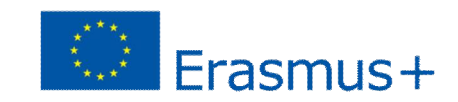

ANUEL ARROYAS FERRER

## Registro en el URF y obtención del PIC

Procedimiento:

Hay que cumplimentar obligatoriamente todos los campos marcados con asterisco:

Introducción del NIF/CIF de la institución (VAT Number)

Centros docentes: Introducción del código que figura en el Registro Estatal de Centros Docentes no Universitarios https://www.educacion.gob.es/centros/home.do

Instituciones privadas: Nº de Registro de Sociedades La información del campo % Susiness name+no es obligatoria pero el omitirla puede generar problemas con el formulario posteriormente.

 Se recomienda poner la misma información que en el campo ‰egal name+y no traducir al inglés el nombre de la institución

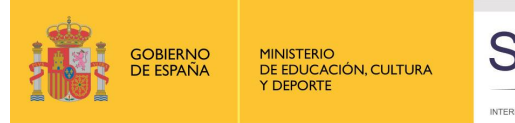

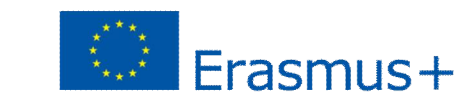

#### Registro en el URF y obtención del PIC

Procedimiento:

Introducción de información de la institución (naturaleza, fecha de creación, datos de contacto, etc.):

Naturaleza de la Institución: es conveniente revisar las páginas 22 y 23 de la guía de usuario donde se incluyen aclaraciones al respecto

En la fecha de registro se deberá indicar la fecha de creación de la institución de acuerdo con la disposición legal o reglamentaria correspondiente.

Para cumplimentar el dato %NACE code+ seleccionar %Education+ de las opciones que aparecen en el desplegable.

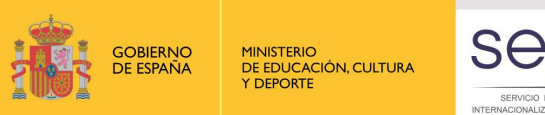

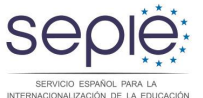

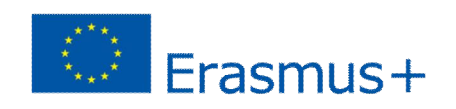

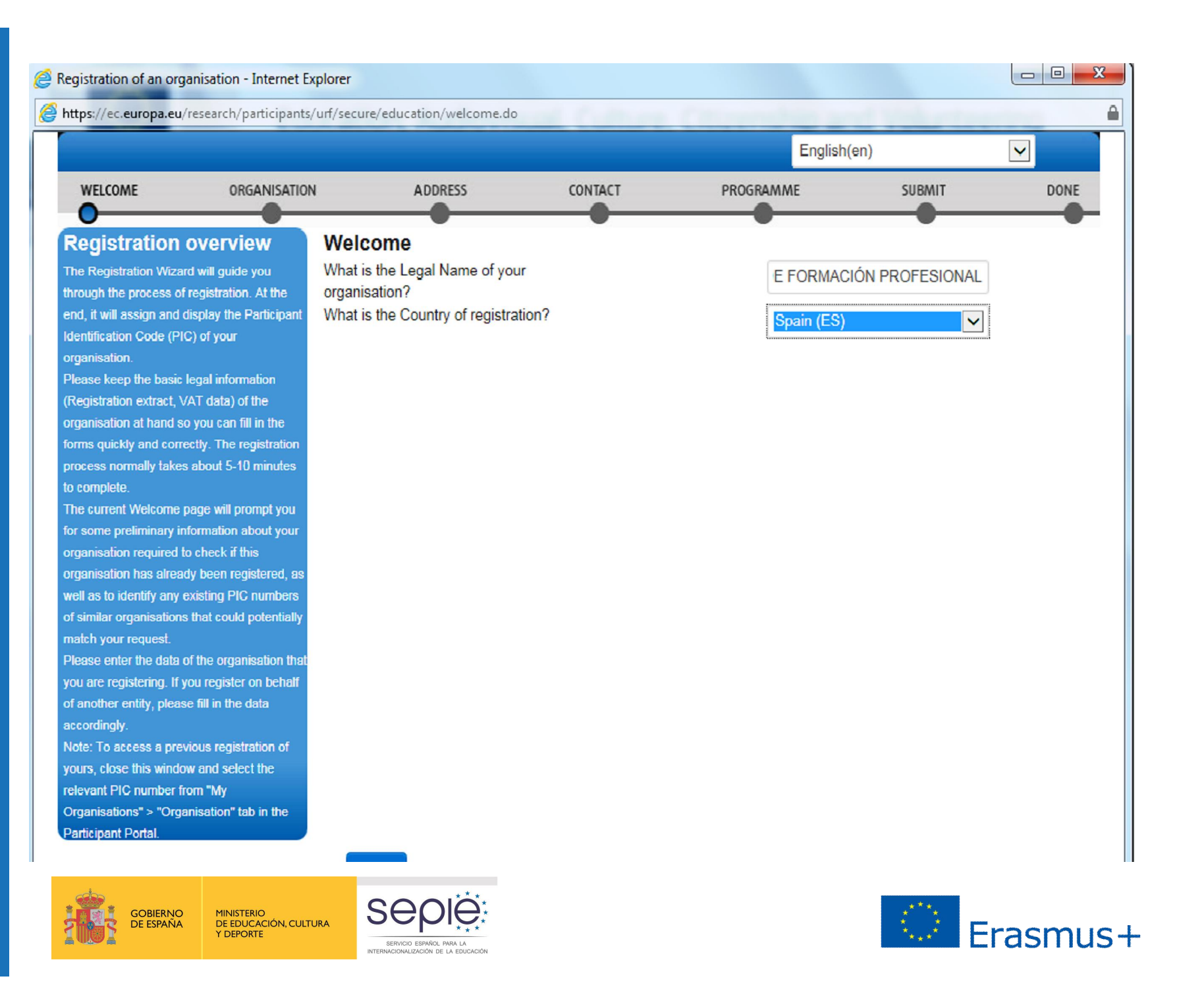

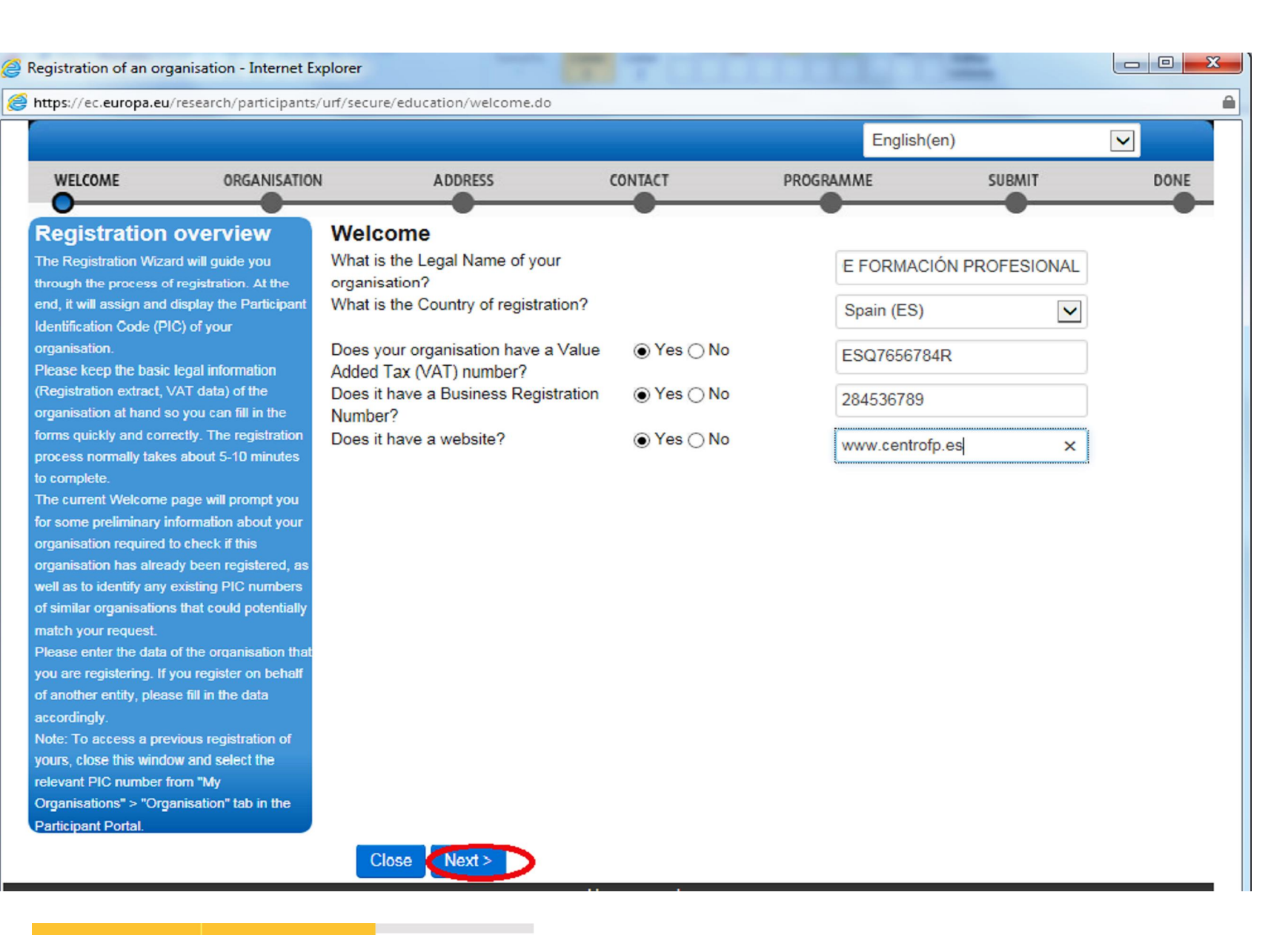

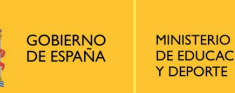

MINISTERIO DE EDUCACIÓN, CULTURA Y DEPORTE

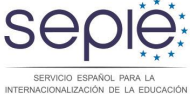

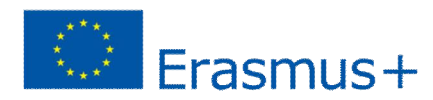

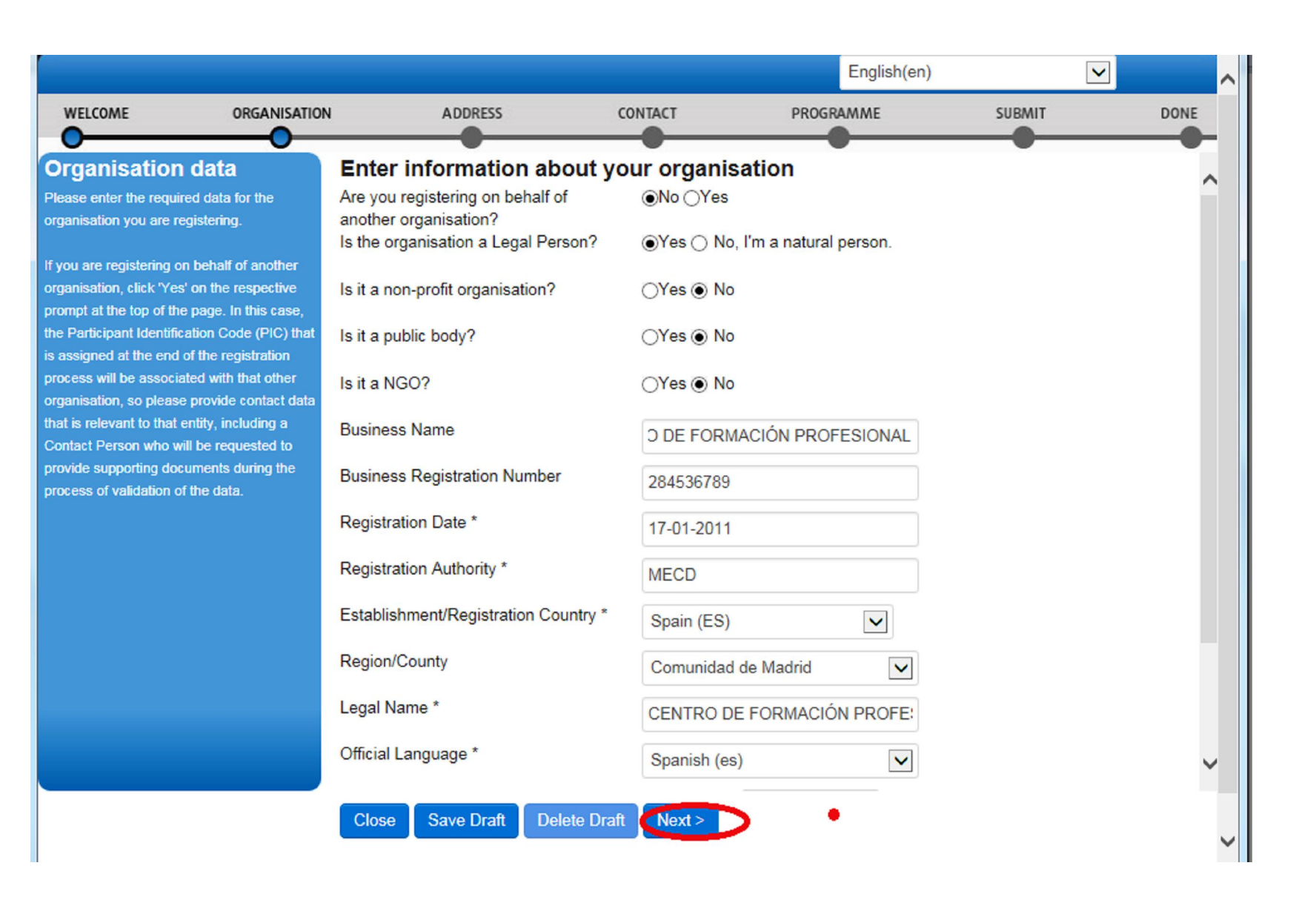

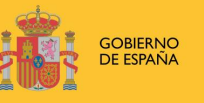

MINISTERIO DE EDUCACIÓN, CULTURA Y DEPORTE

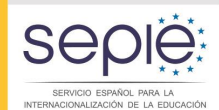

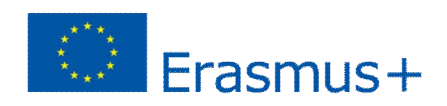

Servicio Español para la Internacionalización de la Educación **ERASMUS+: FORMACIÓN PROFESIONAL** 

| tps://ec.europa.eu/research/particip                                                                                              | oants/urf/secure/education/add      | lress.do           |              |        |      |
|----------------------------------------------------------------------------------------------------|-------------------------------------|--------------------|--------------|--------|------|
|                                                                                                    |                                     |                    | English(     | 1)     |      |
| WELCOME ORGANIS                                                                                                    | ATION ADDRESS                       | CONTACT            | PROGRAMME    | SUBMIT | DONE |
| egal address data                                                                                                    | Enter Legal Ad                      | dress information  | •            |        |      |
| nter the registered, official legal address<br>e organisation. If you are registering on<br>shalf of another organisation, please | s of Address<br>Street Name and Num | ber * C/ San Giné  | is, 25       |        |      |
| formation for the other entity.                                                                                                   | P.O. Box                            |                    |              |        |      |
|                                                                                                    | Postal Code                         | 53012              |              |        |      |
|                                                                                                    | CEDEX (France only)                 |                    |              |        |      |
|                                                                                                    | City *                              | Almodóvar          | de la Sierra |        |      |
|                                                                                                    | Region/County                       | Comunidad          | de Madrid 🗸  |        |      |
|                                                                                                    | Country *                           | Spain (ES)         | $\checkmark$ |        |      |
|                                                                                                    | Phones<br>Main Phone *              | 9155256565         | 5            |        |      |
|                                                                                                    | Fax                                 | 9155256633         | × ا          |        |      |
|                                                                                                    | Secondary Phone                     |                    |              |        |      |
|                                                                                                    | Internet Address                    | wohsito            |              |        |      |
|                                                                                                    | memer web address /                 | website www.centro | fp.es        |        |      |

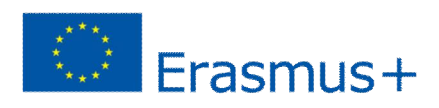

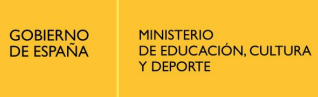

Fi

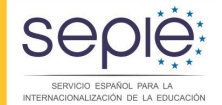

Servicio Español para la Internacionalización de la Educación **ERASMUS+: FORMACIÓN PROFESIONAL** 

**F** 

1

MINISTERIO DE EDUCACIÓN, CULTURA Y DEPORTE

SERVICIO ESPAÑOL PARA LA INTERNACIONALIZACIÓN DE LA EDUCACIÓN

|                                                 |                                |                                                    |                  | English(er   | en) 🔽  |      |  |
|-------------------------------------------------|--------------------------------|----------------------------------------------------|------------------|--------------|--------|------|--|
| WELCOME                                         | ORGANISATION                   | ADDRESS                                            | CONTACT          | PROGRAMME    | SUBMIT | DONE |  |
| ease ameno                                      | d the                          | Enter Legal Address                                | information      |              |        |      |  |
| llowing                                         |                                | Address<br>Street Name and Number *                | C/ San Giné      | s, 25        |        |      |  |
| The Fax Phon<br>entered is not<br>format. Examp | e number you<br>in a valid     | P.O. Box                                           |                  |              |        |      |  |
| phone number<br>+3495123456                     | rs are:<br>78,                 | Postal Code                                        | 53012            |              |        |      |  |
| +3494134567                                     | 89x123                         | CEDEX (France only)                                |                  |              |        |      |  |
| The Main Pho<br>entered is not                  | ne number you<br>in a valid    | City *                                             | Almodóvar        | le la Sierra |        |      |  |
| format. Examp<br>phone number                   | oles of valid<br>rs are:<br>79 | Region/County                                      | Comunidad        | de Madrid 🗸  |        |      |  |
| +3494134567                                     | 89x123.                        | Country *                                          | Spain (ES)       | $\checkmark$ |        |      |  |
|                                                 |                                | Phones<br>Main Phone *                             | +349155256       | 565          |        |      |  |
|                                                 |                                | Fax                                                | +349155256       | 6633 ×       |        |      |  |
|                                                 |                                | Secondary Phone                                    |                  |              |        |      |  |
|                                                 |                                | Internet Address<br>Internet web address / website | www.centro       | p.es         |        |      |  |
|                                                 |                                | * Mandatory data                                   |                  |              |        |      |  |
|                                                 |                                | Close Save Draft Del                               | oto Draft C Back | Nexts        |        |      |  |

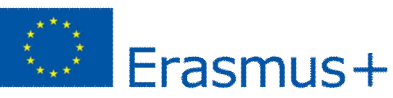

**F** 

MINISTERIO DE EDUCACIÓN, CULTURA Y DEPORTE

SERVICIO ESPAÑOL PARA LA INTERNACIONALIZACIÓN DE LA EDUCACIÓN

|                         |                       |                                 |                                         | English(         | en)    | $\checkmark$ |  |
|-------------------------|-----------------------|---------------------------------|-----------------------------------------|------------------|--------|--------------|--|
| WELCOME                 | ORGANISATION          | ADDRESS                         | CONTACT                                 | PROGRAMME        | SUBMIT | DONE         |  |
| 0                       |                       |                                 |                                         |                  |        |              |  |
| ontact data             |                       | Enter contact informatio        | on                                      |                  |        | /            |  |
| ring this step, you an  | e prompted to         | Title                           |                                         |                  |        |              |  |
| mmunication relating    | to your organisation  | The                             | Mr                                      |                  |        |              |  |
| ring the validation pro | ocess and as a future | Position in the organisation    | Coordinator                             |                  |        |              |  |
| rticipant. The Validati | ion Services will use |                                 |                                         |                  |        |              |  |
| s information to conta  | act you (or the       | Department                      |                                         |                  |        |              |  |
| signated Contact Per    | rson) during the      | Deefeesienel E-meil *           |                                         |                  |        |              |  |
| ta.                     | Jour organisation     | Professional E-mail             | manuel.arro                             | yas@oapee.es     |        |              |  |
|                         |                       | Gender *                        | Male ⊖Female                            |                  |        |              |  |
|                         |                       | Last Name *                     | ARROYAS                                 | FRRFR            |        |              |  |
|                         |                       |                                 | /////////////////////////////////////// | hard St Shard S  |        |              |  |
|                         |                       | First Name *                    | Manuel                                  |                  |        |              |  |
|                         |                       |                                 | Change pers                             | onal information |        |              |  |
|                         |                       | Address                         | Change pers                             | onarimonnation   |        |              |  |
|                         |                       | Use the existing Legal Person's | Yes No.                                 |                  |        |              |  |
|                         |                       | address?                        |                                         |                  |        |              |  |
|                         |                       | Street Name and Number *        | C/ San Giné                             | s, 25            |        |              |  |
|                         |                       | P.O. Box                        |                                         |                  |        |              |  |
|                         |                       | 1.0.00                          |                                         |                  |        |              |  |
|                         |                       | Postal Code                     | 53012                                   |                  |        |              |  |
|                         |                       |                                 |                                         |                  |        |              |  |
|                         |                       | CEDEX (France only)             |                                         |                  |        |              |  |
|                         |                       |                                 |                                         |                  |        |              |  |
|                         |                       | Close Save Draft Delete I       | Draft < Back                            | Next >           |        |              |  |
|                         |                       |                                 |                                         |                  |        |              |  |

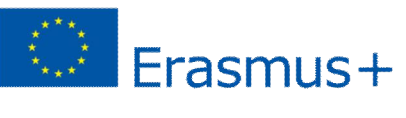

Servicio Español para la Internacionalización de la Educación ERASMUS+: FORMACIÓN PROFESIONAL

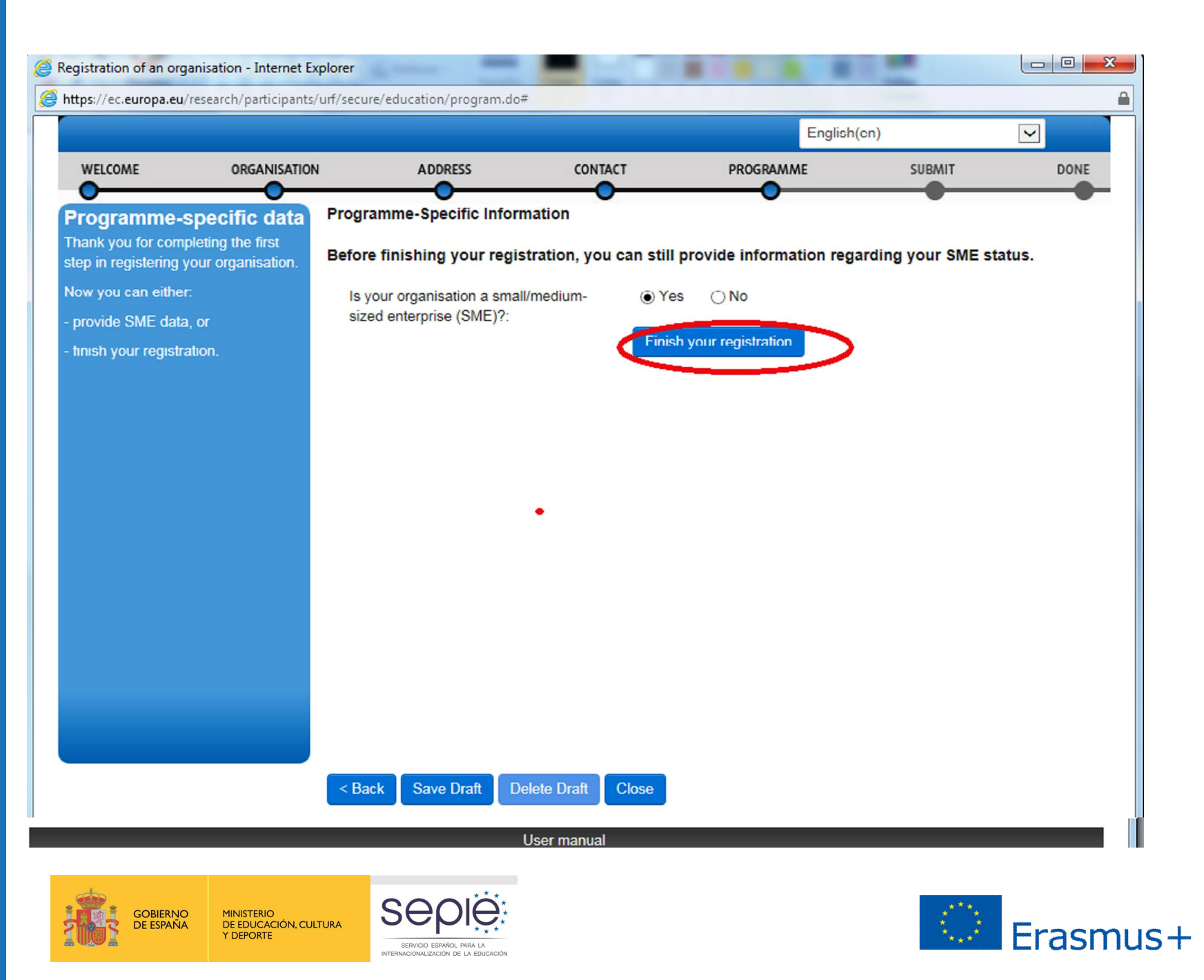

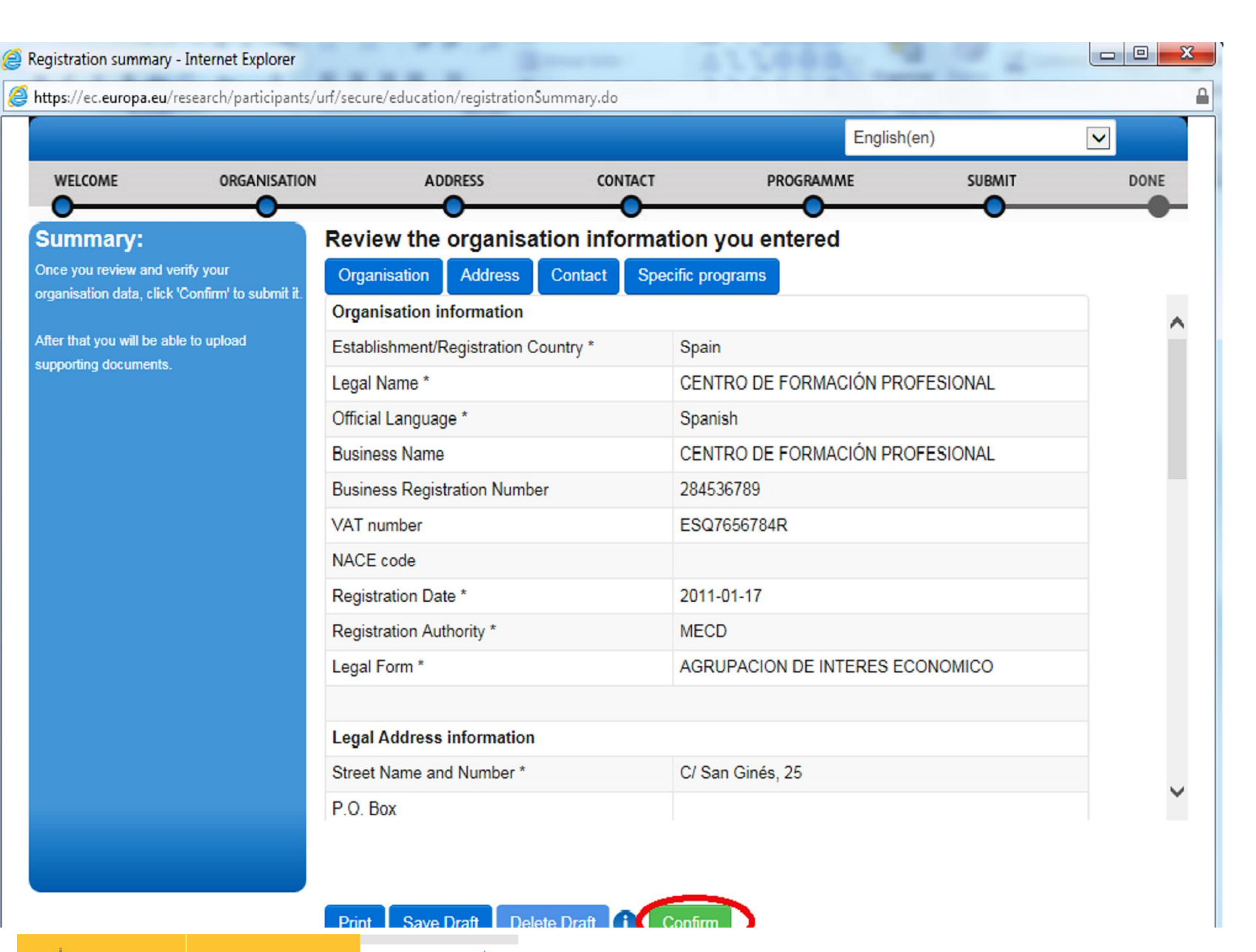

Seple

SERVICIO ESPAÑOL PARA LA RNAGIONALIZACIÓN DE LA EDUCACIÓN

GOBIERNO DE ESPAÑA MINISTERIO DE EDUCACIÓN, CULTURA

Y DEPORTE

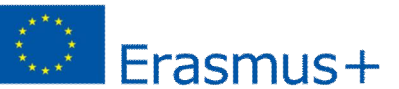

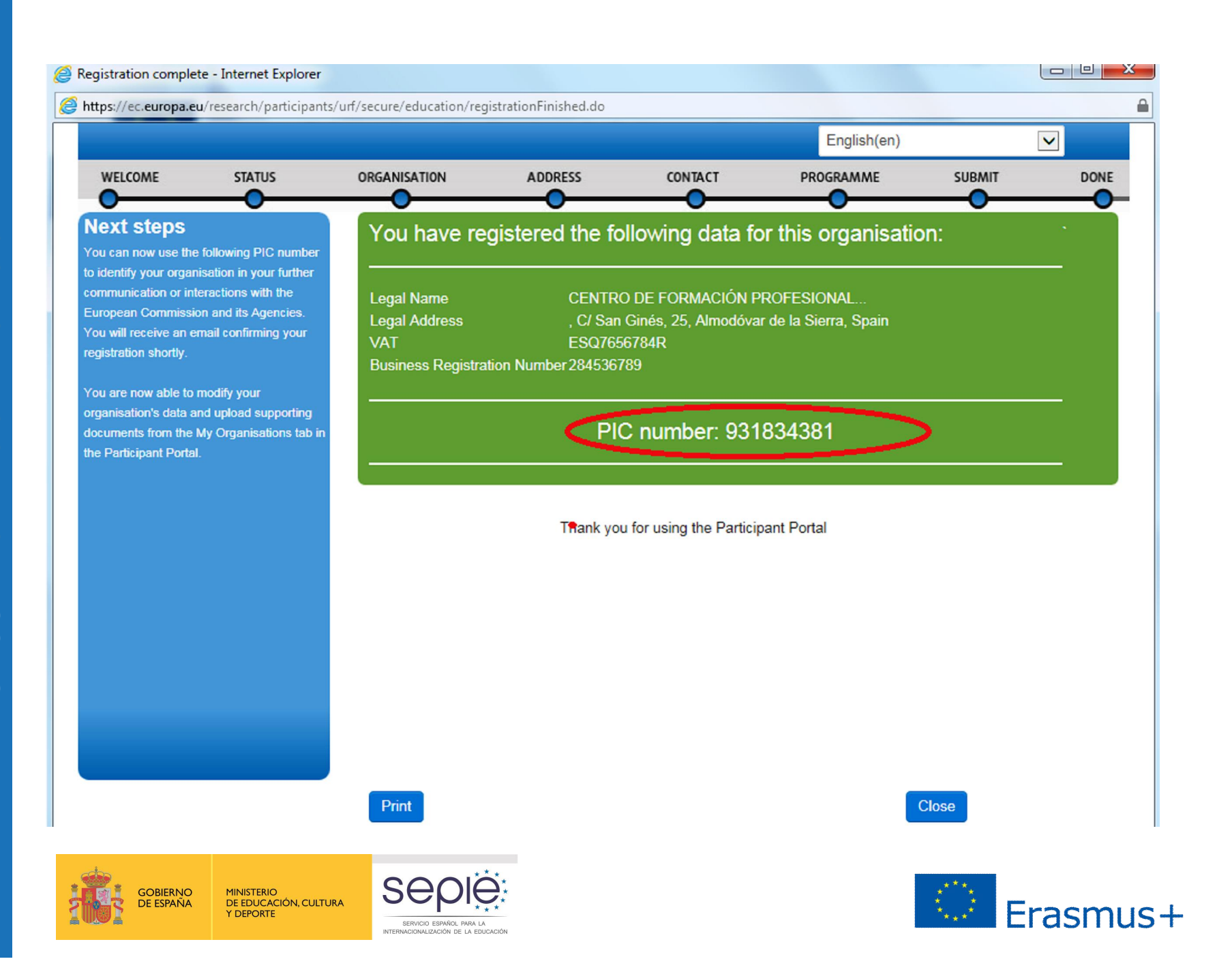

## Muchas gracias por su atención

Unidad de Formación Profesional

movilidad.fp@sepie.es

@sepiegobwww.sepie.esOAPEE: Gustavo Fernández Balbuena, 13. 28002 Madrid

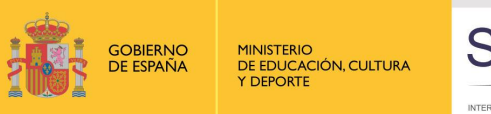

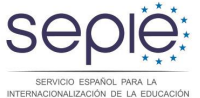

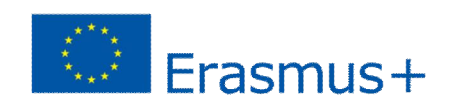